# Документы "Заявление на исследование"

### Функциональное назначение:

### Реквизитный состав:

| Реквизит           | Комментарий                     |
|--------------------|---------------------------------|
| Контрагент         | <Нет пояснений>                 |
| Адрес              | <Нет пояснений>                 |
| Предмет работ      | <Нет пояснений>                 |
| Статус             | <Нет пояснений>                 |
| Ответственный      | Пользователь создавший документ |
| Подразделение      | <Нет пояснений>                 |
| Учреждение         | Учереждение исполнитель         |
| Тип финансирования | Тип финасирование оплаты услуг  |
| Договор            | <Нет пояснений>                 |
| Вид работ          | <Нет пояснений>                 |
| Результат          | <Нет пояснений>                 |
| Примечание         | <Нет пояснений>                 |
| Работы             | <Нет пояснений>                 |
| Приложение         | <Нет пояснений>                 |
| Исполнитель        | <Нет пояснений>                 |

## Инструкция:

## Создание документа «Заявление на исследование»

Работа по «Внебюджету» начинается с регистрации документа **Заявление на исследование.** Для этого нажимаем на «Заявление на исследование». В рабочей области открывается список Заявлений на исследование (выделено голубой рамкой).

| 🍋 😔 🤜 🗁 👻 Дабораторная             | я инфој | омацио | онная система /     |                    |     |
|------------------------------------|---------|--------|---------------------|--------------------|-----|
| Рабочий<br>стол заказчиками        |         |        |                     |                    |     |
| Заявления на исследование          |         | Зая    | вления на ис        | следование         |     |
| Догодора<br>Приложения к договорам |         | €C     | оздать 🗟 🖉 🔀        | (+) 🔍 Найти 🌂      |     |
| Справки-счета                      |         | 0      | Дата                | Заявитель          | Pat |
| Поручения                          |         |        | Номер               | Тип финансирования |     |
| Направления на исследования        |         |        | 30.01.2014 12:      | СамРЭК             | Сан |
| Экспертные заключения              |         |        | 659                 | Внебюджет          | ИСС |
| Акт выполненных работ (БЮДЖЕТ)     | 6       |        | 30.01.2014 12:      | СамРЭК             | Сан |
|                                    | ſ       |        | 660                 | Внебюджет          | исс |
| Заявители                          |         |        | 30.01.2014 14:      | ЗАО "Тандер" ГМ "М | МИН |
| Физические лица                    |         |        | 683                 | Внебюджет          |     |
| Предметы работ                     |         |        | line 03.02.2014 10: | Федеральная служба | сан |
|                                    |         |        | 746                 | Бюджет             | 000 |
|                                    |         |        | 🥪 03.02.2014 12:    | АНО "Учебный центр | Сан |
|                                    |         |        | 759                 | Внебюджет          | экс |
|                                    |         |        |                     |                    |     |

Для создания документа нажимаем

.

🕀 Создать

Заполняем поля «Заявитель». Для бытрого поиска в поле «Заявитель» пишем часть имени зайвителя или его ИНН.

| Заявление      | е на исследование 999 от                                                 | 07.02.    | 2014 12:59        | ):32                           |     |
|----------------|--------------------------------------------------------------------------|-----------|-------------------|--------------------------------|-----|
| Провести и з   | акрыть 🔜 📑 Провести 🔮 Печать                                             | по умолч  | анию Создать н    | а основании - Все действия -   | . 0 |
| Номер:         | 999) Дата: 07.02.2014 12:59                                              | 32 1      | Учреждение:       | ФБУЗ "Центр гигиены и эпидеми  | Q   |
| Заявитель:     | Надежда                                                                  |           |                   |                                | Q   |
| Договор:       |                                                                          |           |                   |                                | Q   |
| Работы:        | лабораторно инструментальные исследов<br>ул.Чернореченская/Урицкого, 2/1 | зания в к | абинете врача-сто | оматолога                      |     |
| Приложение:    | (                                                                        | Q         | Тип фин.:         | Внебюджет                      | Q   |
| Результат:     | (                                                                        |           | Статус:           | Открыта                        | Q   |
| Ответственный: | Задорожная Наталья Васильевна                                            | Q         | Подразделение:    | Санитарно-гигиеническое отделе | Q   |

....

Для просмотра полного списка контрагентов нажимаем

.

| аявители<br>5 Выбраль 😳 🖉 📓 🔍 Р          | lahm |     | Все действия        | . 6 |
|------------------------------------------|------|-----|---------------------|-----|
| Э Получить изменения из БГУ              |      |     |                     |     |
| averenosansie                            | HHN  | клл | Полное наименование | K   |
| 🖬 Заявители                              |      |     |                     |     |
| # 📴 1                                    |      |     |                     | 0   |
| ···· 😑 6381013776                        |      |     |                     | 0   |
| ПБОУ СОШ № 8 г.о. Октябрьск              |      |     |                     | 0   |
| 🔹 🚞 ГБУ СО "Кинель-Черкасский пансионат" |      |     |                     | 01  |
| ПЕУЗ СО "СГП № 14"                       |      |     |                     | 0   |
| 🖷 😂 Гигиены                              |      |     |                     | 0   |
| 🖷 🧰 город                                |      |     |                     | 0   |
| Петские сады                             |      |     |                     | 0   |
| 🐵 🧰 Заказчики -2007-2008                 |      |     |                     | 0   |
| 🐵 🧰 Казначейства                         |      |     |                     | 0   |
| 🖷 🛅 Красный яр                           |      |     |                     | 0   |
| 🛎 🧰 ЛИС                                  |      |     |                     | 0   |
| 🖷 🙀 Погопарк Волга                       |      |     |                     | 01  |
| 🖷 🔛 Mər                                  |      |     |                     | 0   |
| 🖷 📴 Нефтегорск                           |      |     |                     | 0   |
| 🔹 🧰 Новокуйбышевск                       |      |     |                     | 0   |
| 👳 🚞 Организация                          |      |     |                     | 0   |
| D D Deserver in the second               |      |     |                     | N   |

Находим нужного заявителя и кликаем по нему 2 раза либо нажимаем кнопку

## 🚯 Выбрать

Если не удалось найти нужного заявителя, то необходимо создать его (если не настроена интеграция с БГУ).

Заполняем поле «Работы». Можно выбрать из справочника «Предметы договоров», нажав кнопку

....

, можно напечатать. В справочнике «Предметы договоров» можно создавать новые элементы.

Last update: 2016/09/08 06:39

| 🚯 Выбрать 😳 Создать   🗟 🖉 🙁   🔍 Найти   🍇 Все действия •                                              | 2 |
|----------------------------------------------------------------------------------------------------|---|
| Полный предмет договора                                                                               |   |
| <ul> <li>Пабораторные испытания на безопасность продукции, обедов на калорийность и т.д.</li> </ul>   |   |
| <ul> <li>Гигиеническое обучение декретированных групп по 4-х часовой и по 6-ти часовой про</li> </ul> |   |
| <ul> <li>Гигиеническое обучение декретированных групп по 4-х часовой программе.</li> </ul>            |   |
| <ul> <li>Гигиеническое обучение декретированных групп по 5-ти часовой программе.</li> </ul>           |   |
| <ul> <li>Дезинсекция помещений</li> </ul>                                                             |   |
| <ul> <li>Дератизация помещений</li> </ul>                                                             |   |
| <ul> <li>Заключительная дезинфекция</li> </ul>                                                        |   |
| <ul> <li>Измерение физических факторов</li> </ul>                                                     |   |
| <ul> <li>Исследование песка на яйца гельминтов</li> </ul>                                             |   |
| <ul> <li>исследование строительных материалов на содержание естественных радионуклидов</li> </ul>     |   |
| <ul> <li>исследования воздуха от источников выбросов</li> </ul>                                       |   |
| <ul> <li>Камерная дезинфекция на стационарной электрической дезкамере по паровому мет</li> </ul>      |   |
| <ul> <li>лабораторно-инструментальные исследования с определением свойств объекта экс</li> </ul>      |   |
| <ul> <li>лабораторно-инструментальные испытания физических факторов с санитарно-гигиен</li> </ul>     |   |
| - Пабаратариа произволотвение и конторь. Микробирарские и разренитороскиеск                           |   |

### Заполняем поле «Исполнитель» нажав на кнопку

. Открывается справочник «Пользователи», в котором нужно выбрать сотрудника, который будет составлять направление на исследование.

....

| Выбор пользователя: Пользователи (1С:Предприятие) |                                    | M M+ M- 🗆 🛪    |
|---------------------------------------------------|------------------------------------|----------------|
| Выбор пользовате                                  | ля: Пользователи                   |                |
| 🚯 Выбрать 🖉 🍳 На                                  | м   Щ                              | Все действия - |
| · · · · · · · · · · · · · · · · · · ·             | Administrator                      | A              |
| . 😫 Все пользователи                              | WebServiceListDocuments            |                |
|                                                   | 🙎 Абдалова Татьяна Сергеевна       |                |
|                                                   | 🙎 Абузярова Гуля Юрьевна           |                |
|                                                   | Авдюника Елена Александровка       |                |
|                                                   | Аверьянова Вера Борисовна          |                |
|                                                   | Агеева Нина Александровна          |                |
|                                                   | Администратор                      |                |
|                                                   | Адышкина Побовь Сергеевна          |                |
|                                                   | Алабин Алексей Сергеевич           |                |
|                                                   | Алексахина Надежда Юрьевна         | 1              |
|                                                   | 😩 Андрийчук Ирина Алексеевна       |                |
|                                                   | 🔮 Анохина Любовь Анатольевна       |                |
|                                                   | 🔒 Анфинагентова Рамиля Сулеймановя | на             |
|                                                   | 😩 Арефьева Ирина Александровна     |                |
|                                                   | Арзаняева Л.И.                     |                |
|                                                   | Артемова Наталья Анатольевна       |                |
|                                                   | Арханова Ольга Вячеславовна        |                |
|                                                   | 🙎 Асташкина Татыяна Николаевна     |                |
|                                                   | Асташова Татьяна Владимировна      |                |
|                                                   | 🈩 Афанасьева Валентина Андреевна   |                |
|                                                   | 🔮 Афоньшина Евгения Александровна  | *              |

### Нажимаем

### 2024/09/11 21:22

📑 Провести

, присваивается номер для документа «Заявление на исследование».

From: http://wiki.parus-s.ru/ - **ИМЦ Wiki** 

Permanent link: http://wiki.parus-s.ru/doku.php?id=okabu:lis\_imts:meta:e4003b47\_df78\_413c\_91cc\_89ba5bcf8eef

Last update: 2016/09/08 06:39